## Connecting remotely with a Windows PC

N.B. these instructions relate specifically to the Internet Explorer web browser. If you use an alternative browser the process will be similar, however the appearance of windows may differ.

1. Navigate to the Staff Login or Pupil Login section of the FHS website and click on the link to access the Remote Desktop

| http://www                              | .fhs-nw1.org.uk/pupil-log P | - Ċ × 🦉 Francis Holla                                                                                                    | nd School: Re ×          | - • ×   |  |  |  |
|-----------------------------------------|-----------------------------|----------------------------------------------------------------------------------------------------|--------------------------|---------|--|--|--|
| FRANCIS HOLLAND SCHOOL<br>REGENT'S PARK |                             |                                                                                                    |                          |         |  |  |  |
| home pr                                 | ospective pupils & parents  | school information                                                                                                    | current pupils & parents | alumnae |  |  |  |
|                                         |                             | Salution in Contraction of the Contraction of the C |                          |         |  |  |  |
| in this section                         | content                     | Pupil Login                                                                                                    |                          |         |  |  |  |
| latest news Pupil Login                 |                             | Pupils, click here to login                                                                                                    |                          |         |  |  |  |
| press cuttings                          |                             | Pupils, click here to access the school email                                                                                                    |                          |         |  |  |  |
| news archive                            |                             |                                                                                                    |                          |         |  |  |  |
| forthcoming eve<br>Do you               | want to open or save Remote | Login.rdp (2.00 KB) from w                                                                                                    | www.fhs-nw1.org.uk? ×    |         |  |  |  |
| calendar & term                         |                             | <u>O</u> pen                                                                                                    | Save <u>Cancel</u>       |         |  |  |  |

2. When prompted, click the "Open" button

| lemote Desktop Connection                                                                   |                                                    |                                                                                            |  |  |  |
|---------------------------------------------------------------------------------------------|----------------------------------------------------|--------------------------------------------------------------------------------------------|--|--|--|
| The publisher of this remote connection can't be identified. Do you want to connect anyway? |                                                    |                                                                                            |  |  |  |
| This remo<br>where thi                                                                      | ote connection could ha<br>is connection came from | m your local or remote computer. Do not connect unless you know<br>or have used it before. |  |  |  |
| <b>N</b>                                                                                    | Publisher:                                         | Unknown publisher                                                                          |  |  |  |
|                                                                                             | Туре:                                              | Remote Desktop Connection                                                                  |  |  |  |
|                                                                                             | Remote computer:                                   | remote.fhs-nw1.org.uk                                                                      |  |  |  |
| Don't ask me again for connections to this computer                                         |                                                    |                                                                                            |  |  |  |
| 💿 Sho                                                                                       | w <u>D</u> etails                                  | Connect <u>C</u> ancel                                                                     |  |  |  |

3. If the warning shown above appears, click the "Connect" button

| Windows Security                | ,                                                                    | ×  |  |  |  |
|---------------------------------|----------------------------------------------------------------------|----|--|--|--|
| Enter your o<br>These credentia | credentials<br>als will be used to connect to remote.fhs-nw1.org.uk. |    |  |  |  |
|                                 | User name<br>Password<br>Domain: fhs                                 |    |  |  |  |
| Remember my credentials         |                                                                      |    |  |  |  |
|                                 | OK Cano                                                              | el |  |  |  |

4. When prompted for credentials, enter your FHS username and password, then click the "OK" button

## Connecting remotely with an Apple Mac.

To use Remote Access, Remote Desktop Connection client software is required. This software is not included with the MacOS and therefore needs to be installed prior to first connection. Download the software from the following location:

## https://itunes.apple.com/gb/app/microsoft-remote-desktop/id715768417

Once the download has completed, the installer should start automatically and guide you through the installation process. If this is not the case, locate the installer package in the downloads area of your web browser and start the installer manually.

For further assistance in using the Remote Desktop App for Macs, see the following guide, playing particular attention to the "export and import connections" sections: <u>https://docs.microsoft.com/en-us/windows-server/remote/remote-desktop-</u> <u>services/clients/remote-desktop-mac</u>